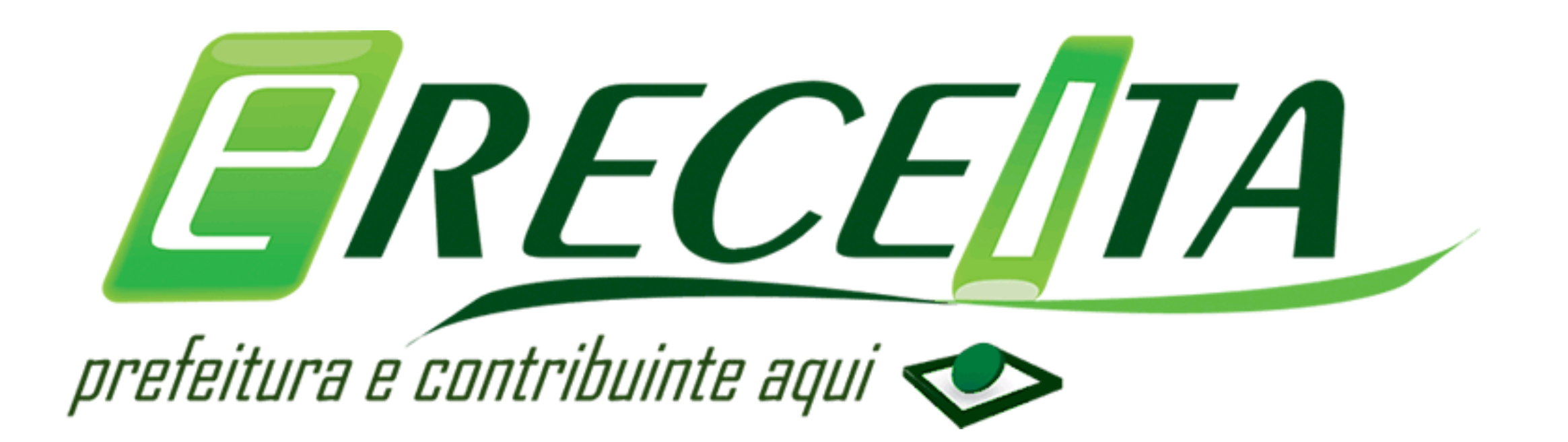

## **COMO EMITIR SUA GUIA DO IPTU 2024**

- 1 Acesse o site da prefeitura: <u>https://conceicaodabarra.es.gov.br</u>
- 2 Agora siga para a área de acesso rápido e clique em IPTU.

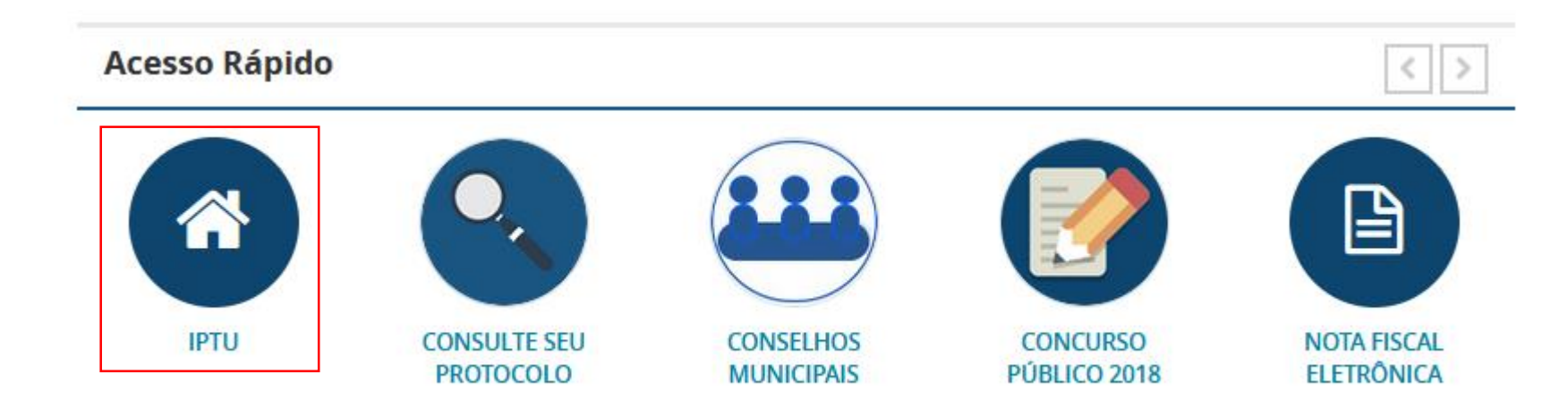

## 3 – Você será encaminhado para uma nova tela. Clique em Menu.

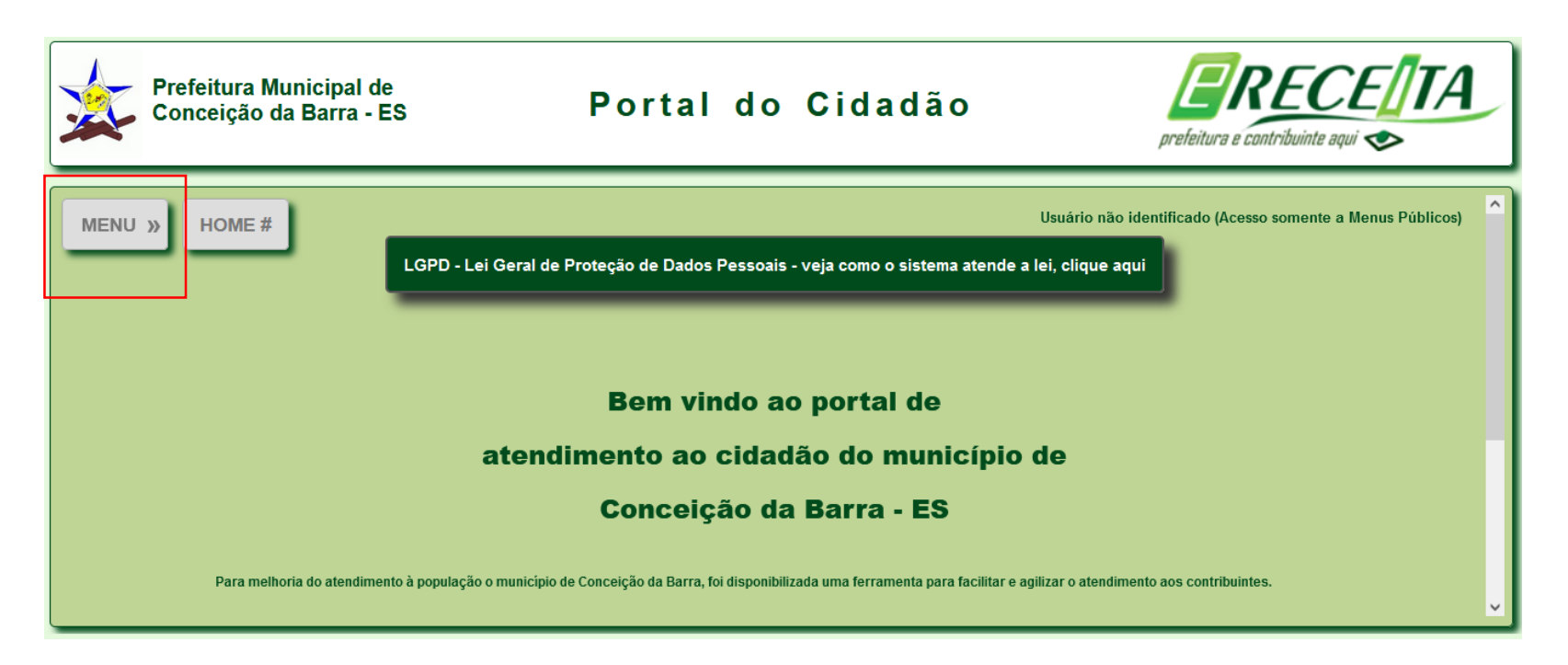

## 4 – Clique em IPTU e depois em 2ª via;

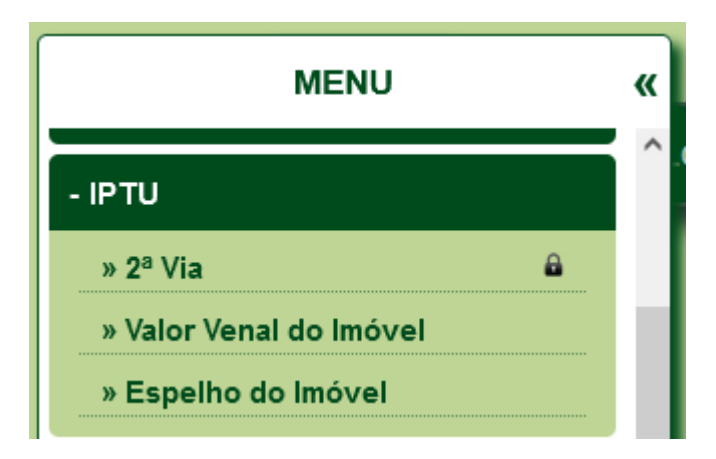

5 – Para emitir a 2ª via do IPTU é necessário senha de acesso.
Caso não possua, clique em "Ainda não possui acesso?"

| IPTU             | » 2° Via                                                                            |
|------------------|-------------------------------------------------------------------------------------|
|                  | Acesso restrito, necessário login e senha                                           |
| Login (email): * | Ainda não possui acesso? Clique aqui Precisa ativar o código de acesso? Clique aqui |
| Senha: *         | Esqueceu sua senha? Clique aqui                                                     |
| Validação: *     | clique no valor correspondente ao da imagem<br>1 3 5 4 5 7 7 8 3 <b>« »</b> 7 8 3   |
| * Campos preer   | nchimentos obrigatórios.                                                            |

5 – Preencha os campos abaixo e clique em solicitar. Você receberá um e-mail com o título: E-RECEITA: Autorização de recebimento de E-mail

|                      | Usuário não identificado                                                     |
|----------------------|------------------------------------------------------------------------------|
| Solicitação de       | e Acesso                                                                     |
| Nome Completo: *     |                                                                              |
| Email (login): *     |                                                                              |
| Telefone:            |                                                                              |
| Senha: *             | (mínimo de 6 e máximo de 20 caracteres)                                      |
| Confirmação: *       | (mínimo de 6 e máximo de 20 caracteres)                                      |
| Validação: *         | clique no valor correspondente ao da imagem<br>8 0 5 2 2 7 5 5 2 « » 2 2 7 ) |
| * Campos preenchimer | ntos obrigatórios.                                                           |
|                      | Voltar Limpar Solicitar                                                      |

6 – Após fazer os procedimentos orientados no e-mail, você receberá um novo e-mail com o titulo:
 Solicitação de Acesso ao Portal do Cidadão - Conceição da Barra - ES
 Clique no link que estará dentro desse e-mail e ative o acesso ao portal cidadão.

7 – Para emitir a 2<sup>a</sup> via do IPTU faça o login no sistema com os dados que foram cadastrado.

|                   | Acesso restrito, necessário login e senha                                                                 |
|-------------------|----------------------------------------------------------------------------------------------------|
|                   |                                                                                                    |
| Login (email): *  | teste@teste.com.br<br>Ainda não possui acesso? Clique aqui Precisa ativar o código de acesso? Clique aqui |
|                   |                                                                                                    |
| Senha: *          | •••••••• Esqueceu sua senha? Clique aqui                                                                  |
| Validação: *      | clique no valor correspondente ao da imagem<br>4 6 0 3 2 9 2 0 2 2 0 2 « » 2 0 2                          |
| * Campos preenct  | himentos obrigatórios.                                                                                    |
|                   | Limpar                                                                                                    |
|                   | Linipar                                                                                                   |
| IPTU >            | » 2º Via                                                                                                  |
| CPF/CNPJ Prop     | prietário: * 1 656.748-00                                                                                 |
| Inscrição Imobili | iária: * 01.51.121.0001.000 2                                                                             |
| Validação: *      | clique no valor correspondente ao da imagem                                                               |
|                   | 541 864 285 285 « » 2 8 5                                                                                 |
| * Campos preench  | nimentos obrigatórios.                                                                                    |
|                   | Limpar Pesquisar                                                                                          |

- 1 Preencha os dados com o CPF/CNPJ do Proprietário.
- 2 Insere a inscrição imobiliária
- 3 Selecione a imagem na validação e clique em pesquisar.

8 – Após informar os dados do imóvel, é somente selecionar a parcela desejada e clicar no botão de visualizar que o PDF da guia será apresentado na tela.

|                                                    |             | IPTU                                                                 | » 2ª Vi                                                                     | a                                                                                         |                                                        |                                                |                                                |                               |                                 |      |
|----------------------------------------------------|-------------|----------------------------------------------------------------------|-----------------------------------------------------------------------------|-------------------------------------------------------------------------------------------|--------------------------------------------------------|------------------------------------------------|------------------------------------------------|-------------------------------|---------------------------------|------|
| Contribuinte:                                      | 251<br>RU/  | .656.748<br>A ARTHU                                                  | -00 - CONT<br>IR BERNAF                                                     | RIBUINTE D<br>RDES, 11 - C                                                                | E EXEMPLO<br>CENTRO - AP                               | RESENTAC                                       | AO - MG - CEP                                  | 31.110-030                    |                                 |      |
| móvel:                                             | 01.8<br>RU/ | 51.121.0(<br>A ARTHL                                                 | )01.000 - :<br>IR BERNAF                                                    | 145596 - Lot<br>RDES, 11 - C                                                              | eamento: - Lo<br>CENTRO - AP                           | ote: 1 - Quad<br>RESENTAC                      | dra: 121<br>:AO - MG - CEP                     | 31.110-030                    |                                 |      |
|                                                    | . C         |                                                                      |                                                                             |                                                                                           |                                                        |                                                |                                                |                               |                                 |      |
| _ançamento:                                        | LAI         | VÇAMEN                                                               | TODOIPTU                                                                    |                                                                                           |                                                        |                                                | J                                              |                               |                                 |      |
| Lançamento:<br>Nº Guia:                            | 169         | NÇAMEN<br>8033 (                                                     | Sem paga                                                                    | mento)                                                                                    |                                                        | ·                                              |                                                |                               |                                 |      |
| Lançamento:<br>Vº Guia:<br>Parcelas: *             | 169<br>Sele | NÇAMEN<br>8033 (<br>ecione ur                                        | Sem paga<br>na parcela                                                      | m <mark>ento</mark> )<br>para gerar 2'                                                    | •via, e clique                                         | no botão Vi                                    | J<br>sualizar                                  |                               |                                 |      |
| .ançamento:<br>Vº Guia:<br>Parcelas: *             | 169<br>Sele | Nosso                                                                | Sem paga<br>na parcela<br>Descrição                                         | m <mark>ento</mark> )<br>para gerar 2'<br>Vencimento                                      | <sup>s</sup> via, e clique<br>Vencimento               | no botão Vi                                    | J<br>sualizar<br>Valo                          | res                           |                                 | Info |
| Lançamento:<br>Vº Guia:<br>Parcelas: *             | 169<br>Sele | NÇAMEN<br>8033 (<br>ecione ur<br>Nosso<br>Número                     | Sem paga<br>na parcela<br>Descrição<br>da Parcela                           | mento)<br>para gerar 2'<br>Vencimento<br>Original                                         | ⁵via, e clique<br>Vencimento<br>Atualizado             | no botão Vi<br>Parcela                         | J<br>sualizar<br>Valo<br>Acrescimos            | res<br>Descontos              | Cobrado                         | Info |
| .ançamento:<br>№ Guia:<br>Parcelas: *              | 169<br>Sele | NOSSO<br>Número<br>382031                                            | Sem paga<br>na parcela<br>Descrição<br>da Parcela<br>UNICA / 1              | mento)<br>para gerar 2 <sup>t</sup><br>Vencimento<br>Original<br>10/10/2024               | <sup>e</sup> via, e clique<br>Vencimento<br>Atualizado | no botão Vi<br>Parcela<br>1.961,93             | Sualizar<br>Valo<br>Acrescímos<br>0,00         | res<br>Descontos<br>196,19    | Cobrado<br>1.765,74             | Info |
| .ançamento:<br>Vº Guia:<br><sup>D</sup> arcelas: * | 169<br>Sele | NCAMEN<br>8033 (<br>ecione ur<br>Nosso<br>Número<br>382031<br>382032 | Sem paga<br>na parcela<br>Descrição<br>da Parcela<br>UNICA / 1<br>UNICA / 2 | mento)<br>para gerar 2 <sup>t</sup><br>Vencimento<br>Original<br>10/10/2024<br>09/11/2024 | <sup>s</sup> via, e clique<br>Vencimento<br>Atualizado | no botão Vi<br>Parcela<br>1.961,93<br>1.961,93 | Sualizar<br>Valo<br>Acrescimos<br>0,00<br>0,00 | Descontos<br>196,19<br>117,72 | Cobrado<br>1.765,74<br>1.844,21 | Info |

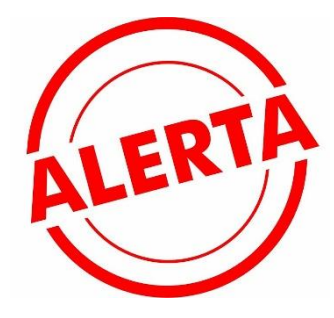

Caso o PDF da guia não apareça na sua tela, verifique o bloqueador de "POP UP" do seu navegador!

| <b>5</b> 5 500                                                                                                    |                                                                                                    |                                                                                                    |                                          |                                                                                                    |                                                                                                    | Date                                                                                                    |                                                                                                    |
|----------------------------------------------------------------------------------------------------|----------------------------------------------------------------------------------------------------|----------------------------------------------------------------------------------------------------|------------------------------------------|----------------------------------------------------------------------------------------------------|----------------------------------------------------------------------------------------------------|----------------------------------------------------------------------------------------------------|----------------------------------------------------------------------------------------------------|
| ni<br>Nafaitura Munic                                                                                                    | ipal de Modelo                                                                                                    |                                                                                                    |                                          | Notes Newson                                                                                                    | 3820                                                                                                    | 131                                                                                                    | 10/10/2024                                                                                                    |
| NPJ: 251.656.                                                                                                    | 748-00                                                                                                    |                                                                                                    |                                          |                                                                                                    |                                                                                                    |                                                                                                    |                                                                                                    |
| kazão Social: O                                                                                                    | ONTRIBUINTE D                                                                                                    | E EXEMPLO                                                                                                    |                                          |                                                                                                    |                                                                                                    |                                                                                                    |                                                                                                    |
| indereço: RUA                                                                                                    | ARTHUR BERNA                                                                                                    | RDES, 11 - CENTR                                                                                                    | O - APRESENTACA                          | O - MG - CEP 3                                                                                                    | 1.110-030                                                                                                    |                                                                                                    |                                                                                                    |
|                                                                                                    |                                                                                                    |                                                                                                    |                                          |                                                                                                    |                                                                                                    |                                                                                                    |                                                                                                    |
| indereço: RUA.                                                                                                    | ARTHUR BERNA                                                                                                    | RDES, 11 - CENTR                                                                                                    | C - LOBE 1 - QUADRE<br>D - APRESENTACA   | C 121<br>O - MG - CEP 3                                                                                                    | 1.110-030                                                                                                    |                                                                                                    |                                                                                                    |
|                                                                                                    |                                                                                                    | Area                                                                                                    | Fator                                    | Base                                                                                                    | Fraçã                                                                                                    | io Ideal                                                                                                    | Valor                                                                                                    |
| Centreno                                                                                                    |                                                                                                    | 360,00                                                                                                    | 1,0000000                                | 44)                                                                                                    | 0000                                                                                                    | 1,00000000                                                                                                    | 15,850,80                                                                                                    |
| Editorpho                                                                                                    |                                                                                                    | 360.00                                                                                                    | 0.58400000                               | 1.073/                                                                                                    | 8900                                                                                                    |                                                                                                    | 254,424,82                                                                                                    |
| alor Venal do                                                                                                    | Imovel: 16\$280.2                                                                                                    | 75,62 Allquote                                                                                                    | 0,70%                                    |                                                                                                    |                                                                                                    |                                                                                                    |                                                                                                    |
| Cargement - Printer                                                                                                    | 0                                                                                                    |                                                                                                    |                                          |                                                                                                    |                                                                                                    |                                                                                                    |                                                                                                    |
| servicito: 2023                                                                                                    | - Description LA                                                                                                    | N?AMENTO DO IP1                                                                                                    | U - 2023                                 |                                                                                                    |                                                                                                    |                                                                                                    |                                                                                                    |
| PTU - IMPOSTO                                                                                                    | PREDIAL TERRITO                                                                                                    | RIAL URBANO                                                                                                    |                                          |                                                                                                    |                                                                                                    |                                                                                                    | R\$1.991,93                                                                                                    |
|                                                                                                    |                                                                                                    |                                                                                                    |                                          |                                                                                                    |                                                                                                    |                                                                                                    |                                                                                                    |
|                                                                                                    |                                                                                                    |                                                                                                    |                                          |                                                                                                    |                                                                                                    |                                                                                                    |                                                                                                    |
|                                                                                                    |                                                                                                    |                                                                                                    |                                          |                                                                                                    |                                                                                                    |                                                                                                    |                                                                                                    |
|                                                                                                    |                                                                                                    |                                                                                                    |                                          |                                                                                                    |                                                                                                    |                                                                                                    |                                                                                                    |
|                                                                                                    |                                                                                                    |                                                                                                    |                                          |                                                                                                    | -                                                                                                    |                                                                                                    |                                                                                                    |
|                                                                                                    |                                                                                                    |                                                                                                    |                                          |                                                                                                    |                                                                                                    |                                                                                                    |                                                                                                    |
| agen da Gua                                                                                                    |                                                                                                    |                                                                                                    |                                          |                                                                                                    |                                                                                                    |                                                                                                    |                                                                                                    |
| egen to tell                                                                                                    | apai de Modelo                                                                                                    |                                                                                                    |                                          |                                                                                                    |                                                                                                    |                                                                                                    |                                                                                                    |
| egen to Lee<br>Testellura Munic<br>21 del 1931                                                                                                    | ipal de Modelo<br>Teories<br>1961 de                                                                                                    | 000 000                                                                                                    | - 465-<br>10 000                         | 21 centralma<br>Controlle<br>0.00                                                                                                    | Endposition                                                                                                    | Cutrus<br>D. 000                                                                                                    |                                                                                                    |
| ngen foliane<br>tefeljura Munic<br>zi tetel inserete<br>1.961,93                                                                                                    | ipal de Modelo<br>Provincia de Modelo<br>196, 19                                                                                                    |                                                                                                    |                                          | r Lantadana<br>Canada<br>0,00                                                                                                    | Endposition<br>0.00                                                                                                    | Ceres<br>0,00                                                                                                    | Produc Calcon<br>1.785,74                                                                                                  |
| ne<br>terfelura Munic<br>zi sen innente<br>1,961,93                                                                                                    | apai de Modelo<br>Lideo<br>196,19                                                                                                    | nin <u>Salan</u> An<br>0.00 0.0                                                                                                    | n Nila<br>0.00<br>desteque squ           | 21 Springhrage<br>Controlle<br>0,00                                                                                                    | Endposition<br>0.00                                                                                                    | 0mm<br>0.00                                                                                                    |                                                                                                    |
| no ta ta<br>ta ta ta ta ta ta ta ta ta ta ta ta ta t                                                                                                    | Ipal de Modelo<br>196,19<br>81630                                                                                                    | 0.00 0.0<br>0.00 0.0<br>00000017-0 6                                                                                                    | 0 0.00<br>0 0.00<br>1574424120           | 0.00<br>0.00<br>0.26 4101                                                                                                    | 0.00                                                                                                    | 0.00<br>3-6 123                                                                                                    | 1.782,74                                                                                                    |
| ne te tai<br>tedeburs Munic<br>ri uz lances<br>1.961,93                                                                                                    | apai de Modelo<br>196,19<br>8163(                                                                                                    | 0.00 0.0<br>0.00 0.0                                                                                                    | 0 0.00<br>0.00<br>1574424120             | 2000<br>0.00<br>0.00<br>12-6 4101                                                                                                    | 0.00                                                                                                    | 0.00<br>0.00<br>3-6 123                                                                                                    |                                                                                                    |
| en<br>Teololiura Munic<br>1.961,93<br>1.961,93                                                                                                    | apai de Modelo<br><u>Enconcentione</u><br>196,19<br><b>8163</b> (<br>pagaiwel em quality                                                                                                    | 00000017-0 6                                                                                                    | 0 0.00<br>dwteque sq.<br>574424120<br>do | <sup>2100000</sup><br>0.00<br>12-8 4101                                                                                                    | 0.00<br>0.00<br>0038203                                                                                                    | 0,00<br>0,00<br>3-6 123                                                                                                    | 00000000-0<br>10/10/2024                                                                                                   |
| m<br>Tedelaura Munic<br>ri tar laurata<br>1.961,93<br>1.961,93                                                                                                    | Ipal de Modelo<br>Terrescuente<br>196,19<br>81630<br>pagaivel em quality                                                                                                    | 0000017-0 6                                                                                                    |                                          | 210mdm<br>Consta<br>0,00<br>0<br>2-6 4101<br>19 24 54                                                                                                    | 0038203                                                                                                    | 0.00<br>3-6 123<br>status to<br>exercise to                                                                                                    | 00000000-0<br>10/10/2024                                                                                                   |
| m<br>Telefelura Munica<br>1.961,93<br>1.961,93<br>1.96 | apai de Modelo<br>Tancera de Modelo<br>196, 19<br>8163(<br>pagaiwel em quality<br>ar de Modelo                                                                                                    | 0.00 0/0<br>0.00 0/0<br>0000017-0 6<br>0000017-0 6                                                                                                    | 0 0.00<br>0.00<br>0574424120<br>do       | 2-6 4101                                                                                                    | 0038203                                                                                                    | 0.00<br>3-6 123<br>status 11<br>https://doi.org/10.00                                                                                                    | 00000000000<br>1.785,74<br>000000000-0<br>10/10/2024                                                                       |
| m<br>interfeitura Munici<br>interfeitura Munici<br>interfeitura<br>1.961,93<br>interfeitura<br>1.961,93<br>interfeitura<br>1.962,93<br>interfeitura<br>1.962,93<br>interfeit                                                                       | Ipoli de Modelo<br>International<br>196, 19<br>81630<br>pagaivel em qualig<br>al de Modelo<br>16 de concerne                                                                                                 | din 0.00 0.0<br>0.00 0.0<br>0000017-0 6<br>0000017-0 6                                                                                                    | n 0.00<br>0.00<br>0574424120<br>do       | 21 Interest<br>Consta<br>0.00<br>12-6 4101<br>18.241.54<br>10 Proc.067<br>18.241.54<br>10 Proc.067                                                                                                    | Enderselle<br>0.00<br>0038203<br>00038203<br>00001-80<br>No<br>No                                                                                                    | 0,00<br>0,00<br>3-6 123<br>advance for<br>hexaerCatage Cat                                                                                                    | 00000000-0<br>10/10/2024                                                                                                   |
| Total Section<br>Total Section 1.<br>1.961,53<br>44 pagements<br>1.961,53<br>44 pagements<br>1.961,53                                                                                                    | Ipal de Modelo<br>Libra<br>196,19<br>81630<br>pagikel em qualq<br>al de Modelo<br>Mª do sourcetto<br>382031                                                                                                  | 00000017-0 6                                                                                                    | n 0.00<br>0.00<br>574424120<br>do        | 1000000<br>0.00<br>02-6 4101<br>18.241.34<br>000 000<br>18.241.34<br>000 000<br>031/0/202                                                                                                    | 0.00<br>0038203<br>0001-80<br>4<br>4<br>Viet 22                                                                                                    | 0,00<br>0,00<br>3-6 123<br>advante<br>Ancer Tolligo Cal<br>80 North 10<br>80 Yourth 10<br>90 40 40 doctore                                                                                                    | 00000000-0<br>10/10/2024<br>10/10/2024<br>10/10/2024                                                                       |
| en en tes<br>Testelauro Munici<br>con la serie<br>1.961.83<br>1.961.83<br>1.961.83<br>1.961.83<br>1.961.83                                                                                                    | Ipol de Modelo<br>Inconstante<br>196,19<br>8163(<br>paginel em qualg<br>al de Modelo<br>M do sourcette<br>382031                                                                                             | 00000017-0 6                                                                                                    |                                          | 1000000<br>Cross<br>Cross<br>0,000<br>12-6 4101<br>15.24.34<br>to protect<br>034 02 protect<br>034 02 protect                                                                                                    | 0.00<br>0.00<br>0038203<br>0003-80<br>9/0001-80<br>4<br>4<br>Viter (1)                                                                                                    | 0.00<br>0.00<br>3-6 123<br>advantiv<br>AncarCologo Cas<br>Bao Natifico Cas                                                                                                    | 00000000-0<br>1.785,74<br>00000000-0<br>10/10/2024                                                                         |
| m<br>Tedebura Munici<br>1.961,93<br>4 or paperente<br>is vanchmarko<br>Matura Municip<br>orisonento<br>102024<br>202024<br>202024<br>202024<br>202024<br>202024<br>202024<br>202024<br>202024                                                                                                    | Ipal de Modelo<br>Terreto Italia<br>196,19<br>81630<br>al de Modelo<br>M de Soummers<br>382031<br>generatificade do                                                                                          | 0000017-0 6<br>0.00 0.0<br>0000017-0 6<br>0000017-0 70<br>0000017-0 70<br>0000017-0 70<br>0000017-0 70<br>0000017-0 70<br>0000017-0 70<br>00000017-0 70<br>000000000000000000000000000000000 |                                          | 210mmbre<br>Constant<br>0,00<br>12-6 4101<br>10m 0 processor<br>10m 0 processor<br>10m 0 proceso | 0,00<br>0038203<br>0001-80<br>0001-80<br>0001-80<br>0001-80<br>0001-80<br>0001-80<br>0001-80<br>0001-80<br>0001-80<br>00001-80<br>00001-80<br>0000000000                                                                                                    | 0.00<br>0.00<br>3-6 123<br>mitwashi<br>80 microllogo Chi<br>80 Microllogo Chi<br>80 Microllogo Chi<br>80 Microllogo Chi<br>80 Microllogo Chi                                                                                                    | 00000000-C<br>10/10/2024<br>tero<br>38203<br>m<br>1.901.8:<br>00000                                                        |
| m<br>terbilura Munic<br>i sebilura Munic<br>i sebilura Municip<br>de paperum<br>i sebilura Municip<br>o socialitati<br>de paperum<br>i sebilura Municip<br>o socialitati<br>anticipati<br>o secondo de Pasa<br>secondo de Pasa<br>secondo de                                                                                                    | apol de Modelo<br>Seconda Salaria<br>196, 19<br>8163(<br>pagelent em qualo<br>al de Modelo<br>S82031<br>382031<br>porseabilidade do<br>21,0001.000                                                           | DODOO017-0 6<br>Luar banco credencia<br>Codente                                                                                                    | a 0.00<br>0.00<br>0574424120<br>do       | Plandem<br>Cond<br>0.00<br>22-8 4101<br>18.241.34<br>m Conduction<br>18.241.34<br>m Conduction<br>18.241.34<br>m Conduction<br>0.3410220<br>0.3410220<br>0.3410220<br>0.341020<br>0.3410200000000000000000000000000000000000                                                                                                    | 0.00<br>0.00<br>0038203<br>000380<br>0038203<br>0001-80<br>0<br>0<br>0<br>0<br>0<br>0<br>0<br>0<br>0<br>0<br>0<br>0<br>0<br>0<br>0<br>0<br>0<br>0                                                                                                    | Colore<br>0.00<br>3-6 123<br>materials<br>and march<br>aso Names<br>Names<br>Name | 00000000-0<br>10/10/2024<br>10/10/2024<br>10/10/2024<br>10/10/2024<br>10/10/2024<br>10/10/2024<br>10/10/2024<br>10/10/2024 |
| mente las las<br>telefolures Municipal<br>estelatures Municipal<br>estelatures Municipal<br>estelatures Municipal<br>estelatures Municipal<br>estelatures Municipal<br>estelatures Municipal<br>estelatures Municipal<br>estelatures Municipal<br>estelatures Municipal<br>estelatures Municipal<br>estelatures Municipal<br>estelatures Municipal<br>estelatures (Constantino estelatures<br>estelatures (Constantino estelatures<br>estelatures (Constantino estelatures<br>estelatures (Constantino estelatures<br>estelatures<br>estelatures (Constantino estelatures<br>estelatures<br>estelatu                                                                                                    | Ipoli de Modelo<br>Terretor National<br>196, 19<br>81630<br>gaglivel em qualig<br>al de Modelo<br>1 de Modelo<br>1 de Modelo<br>1 de Stansmin<br>3 82031<br>porsabilidade do<br>21.0001.000<br>0 JPTU - 2023 | dos Are<br>0.00 0.0<br>0000017-0 6<br>Lar banco credencia<br>Contro<br>RS                                                                                                    |                                          | 21000000<br>Consta<br>0.00<br>02-6 4101<br>18.241.34<br>00 03/10/202<br>1/                                                                                                    | 0.00<br>0.00<br>0038203<br>0001-80<br>0001-80<br>0001-80<br>0001-80<br>0001-80<br>0001-80<br>0001-80<br>0001-80<br>0001-80<br>0001-80<br>0001-80<br>00000-80<br>00000-80<br>00000-80<br>00000-80<br>00000-80<br>00000-80<br>00000-80<br>00000-80<br>00000-80<br>0000-80<br>00000-80<br>0000-80<br>0000-80<br>0000-80<br>0000-80<br>0000-80<br>0000-80<br>0000-80<br>0000-80<br>0000-80<br>0000-80<br>0000-80<br>0000-80<br>0000-80<br>00000000 | 0.00<br>0.00<br>3-6 123<br>selece its<br>40.070/00 Col<br>80 Notes<br>10 Notes<br>10 No                                                                                                    |                                                                                                    |

1.765,74

CNPJ: 251.656.748-00

Reefe Social: CONTRIBUINTE DE EXEMPLO Endereox: RUA ARTHUR BERNARDES, 11 - CENTRO - APRESENTACAO - M3 - CEP 31.110-030

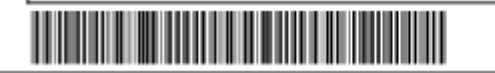